## **E-Meeting Hall for Shareholder**

Panduan Pengguna Electronic General Meeting System (eASY)

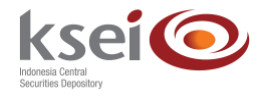

## Referensi Dokumen

| Versi               | 1.0          |
|---------------------|--------------|
| Tanggal diterbitkan | 7 April 2020 |
|                     |              |

## Selamat datang di Panduan Pengguna Electronic General Meeting System (eASY)!

Panduan ini akan memberikan petunjuk kepada Anda cara berpartisipasi dalam pelaksanaan Rapat Umum Pemegang Saham (RUPS) melalui aplikasi eASY.KSEI (https://easy.ksei.co.id/egken) meskipun Anda tidak bisa hadir langsung dalam pelaksanaan RUPS tersebut. Anda dapat menggunakan *username* atau *e-mail* yang telah Anda miliki melalui proses registrasi AKSes. Apabila Anda belum memiliki *Username* atau belum melakukan registrasi, silakan mengunjungi situs AKSes (https://akses.ksei.co.id) dan melakukan registrasi sesuai dengan petunjuk pada Panduan eASY.KSEI – Register and Login sebagai Pemegang Saham.

## A. Mengikuti Pelaksanaan Live Meeting

1. Setelah berhasil masuk ke dalam eASY.KSEI melalui situs AKSes KSEI, klik menu E-Meeting Hall yang berada pada bagian kiri layar.

| ksei 📀                         |                    |                                                                                                    |              |                      |                      |                     | 🛔 LILIANA HALIM 🛛 🏵 Logout |
|--------------------------------|--------------------|----------------------------------------------------------------------------------------------------|--------------|----------------------|----------------------|---------------------|----------------------------|
|                                |                    |                                                                                                    |              |                      |                      |                     |                            |
| D Operations for Shareholders  | General N          | Veetings                                                                                                    |              |                      |                      |                     |                            |
| Operations for Representatives | al Meetings        |                                                                                                    |              |                      |                      |                     |                            |
| E-Meeting Hall                 | 1                  |                                                                                                    |              |                      |                      |                     |                            |
| In Vote Result Report          | asser .            | Meeting                                                                                                    |              | Date                 | Time<br>Result Found | Meeting Info        |                            |
|                                |                    |                                                                                                    |              |                      |                      |                     |                            |
|                                |                    | _                                                                                                    |              |                      |                      |                     |                            |
|                                | Select Attendance  | Туре                                                                                                    |              |                      |                      |                     |                            |
|                                | Vour Saved Onlines |                                                                                                    |              |                      |                      |                     |                            |
|                                | Company            | General Meeting Tuge                                                                                                    | Data Time    | Attendunce palerence | Literdes             | Representative Type | Vote information           |
|                                | company            | Control of Control of | Care inte    | No                   | Result Found.        | induction of the    |                            |
|                                |                    |                                                                                                    |              |                      |                      |                     |                            |
|                                | Change C Vot       | e Save / Update 🖷 Delete 🔿 Show                                                                                                    | entry detail |                      |                      |                     |                            |
|                                |                    |                                                                                                    |              |                      |                      |                     |                            |
|                                |                    |                                                                                                    |              |                      |                      |                     |                            |
|                                |                    |                                                                                                    |              |                      |                      |                     |                            |
|                                |                    |                                                                                                    |              |                      |                      |                     |                            |
|                                |                    |                                                                                                    |              |                      |                      |                     |                            |
|                                |                    |                                                                                                    |              |                      |                      |                     |                            |
|                                |                    |                                                                                                    |              |                      |                      |                     |                            |
|                                |                    |                                                                                                    |              |                      |                      |                     |                            |

2. Jika menu E-Meeting Hall telah terbuka, Anda akan masuk ke layar Meeting Access. Anda dapat melihat daftar RUPS Penerbit Efek yang dilaksanakan pada hari yang sama dengan hari dimana Anda mengakses menu ini. Dengan catatan, pihak BAE dari Penerbit Efek tersebut telah menambahkan Anda sebagai salah satu pihak yang berpartisipasi dalam pelaksanaan RUPS tersebut.

| ksei 📀                                            |                                                                   |                                                |                |              |               | 🛎 LILIANA HALIM   | ( Logout |  |  |  |
|---------------------------------------------------|-------------------------------------------------------------------|------------------------------------------------|----------------|--------------|---------------|-------------------|----------|--|--|--|
|                                                   | Meeting Access                                                    |                                                |                |              |               |                   |          |  |  |  |
| Operations for Sharehold                          | Weeting Access                                                    |                                                |                |              |               |                   |          |  |  |  |
| Operations for Representatives     E-Meeting Hall | General meeting(s) that you may attend on e-GEM are listed below. |                                                |                |              |               |                   |          |  |  |  |
| Vote Result Report                                | General Meeting<br>PT EMITEN INDONESIA                            | General Meeting Type<br>Annual General Meeting | Time Auto Vote | Meeting Info | Dashboard     | Live Broadcasting | _        |  |  |  |
|                                                   |                                                                   |                                                | Send           |              |               |                   |          |  |  |  |
|                                                   |                                                                   |                                                |                |              |               |                   |          |  |  |  |
|                                                   |                                                                   |                                                |                |              |               |                   |          |  |  |  |
|                                                   |                                                                   |                                                |                |              |               |                   |          |  |  |  |
|                                                   |                                                                   |                                                |                |              |               |                   |          |  |  |  |
|                                                   |                                                                   |                                                |                |              |               |                   |          |  |  |  |
|                                                   |                                                                   |                                                |                |              |               |                   |          |  |  |  |
|                                                   |                                                                   |                                                |                |              |               |                   |          |  |  |  |
|                                                   |                                                                   |                                                |                |              |               |                   |          |  |  |  |
|                                                   |                                                                   |                                                |                |              |               |                   |          |  |  |  |
|                                                   |                                                                   |                                                |                |              |               |                   |          |  |  |  |
|                                                   |                                                                   |                                                |                |              |               |                   |          |  |  |  |
|                                                   |                                                                   |                                                |                |              |               |                   |          |  |  |  |
|                                                   | VIKK <sup>*</sup> 2020 Merkezi K                                  | ayit Kurulusu                                  |                |              | Version 0.0.1 |                   |          |  |  |  |

Anda akan melihat nama RUPS yang Anda ingin ikuti. Untuk melihat detail informasi mengenai RUPS tersebut klik button . Kemudian, detail informasi akan muncul pada layar Anda. Klik button outub layar.

| ksei                           |       |                           |                                        |                                               |                                                                                                    |                                                                                                    | 🔺 LILIANA HALIM | De Logout |
|--------------------------------|-------|---------------------------|----------------------------------------|-----------------------------------------------|----------------------------------------------------------------------------------------------------|----------------------------------------------------------------------------------------------------|-----------------|-----------|
| Andrew States                  |       | Meeting Informat          | ion                                    |                                               |                                                                                                    |                                                                                                    | 3               |           |
|                                | DAG   | Туре                      |                                        | Annual General Meeting                        | Meeting Date & Time                                                                                                    | 08.04.2020 14:00-18:00                                                                                          |                 |           |
| Operations for Shareholders    | IVIE  | State<br>Convocation Date |                                        | Convocation is made<br>06.04.2020             | Record Date                                                                                                    | 03.04.2020                                                                                                    |                 |           |
| Operations for Representatives | Geo G | Registrar                 |                                        | PT BAE INDONESIA                              | 001701                                                                                                    |                                                                                                    |                 |           |
| E-Meeting Hall                 |       | Number of Shares          |                                        | 280 000 000 000 000                           | UUNESIA                                                                                                    |                                                                                                    |                 |           |
| Jote Result Report             | FTE   | Address                   | HOTEL INTERCONTINENTAL PONDOK INDAH DK |                                               | NDOK INDAH DKI. JAKARTA / KOTA ADM. JA                                                                                                    | H DKI, JAKARTA / KOTA ADM, JAKARTA SELATAN                                                                      |                 |           |
|                                |       | Issuer Corresponden       | ce Email                               | help@emilenindonesia.com                      |                                                                                                    |                                                                                                    |                 |           |
|                                |       | Notary                    |                                        | ADRI                                          |                                                                                                    |                                                                                                    |                 |           |
|                                |       | General Meeting A         | genda                                  |                                               |                                                                                                    |                                                                                                    |                 |           |
|                                |       |                           |                                        |                                               |                                                                                                    | <b>-</b> #                                                                                                    |                 |           |
|                                |       | Item No.                  | Content                                | -                                             |                                                                                                    | 1997 - 1997 - 1997 - 1997 - 1997 - 1997 - 1997 - 1997 - 1997 - 1997 - 1997 - 1997 - 1997 - 1997 - 1997 - 1997 - |                 |           |
|                                |       | 1                         | Penerimaan dan persi                   | etujuan laporan tahunan Direksi mengenai kegi | atan usaha dan kinerja keuangan Perseroan untuk tahun<br>200 - 201 - 201 - 201 - 201 - 201 - 201 - 201 - 201 - 201 - 201 - 201 - 201 - 201 - 201 - 201 - 201 - 201 - 201 | n buku yang berakhir pada tanggal 31 Desember 2018.                                                             |                 |           |
|                                |       | 1                         | Pergesarian meraca s                   | seria merinangan casa-nug meseruan unuk s     | erun olaru yang beraknin pada tanggar 31 Desember 201<br>Ini harakkir olaru tanonal 31 Desember 2010                                                                     | 10.                                                                                                    |                 |           |
|                                |       | 4                         | Perubahan pengunus i                   | Persenan.                                     |                                                                                                    |                                                                                                    |                 |           |
|                                |       | 5                         | Penetapan besarnya i                   | remunerasi untuk semua anggota Dewan Komi     | saris dan anggota Direksi Perseroan.                                                                                                    |                                                                                                    |                 |           |
|                                |       | 0                         | Penunjukkan Akuntan                    | Publik dan pemberi wewenang kepada Direksi    | Perseroan untuk menetapkan jumlah honorarium Akunti                                                                                                    | tan Publik serta persyaratan lainnya.                                                                           |                 |           |
|                                |       | Documents                 |                                        |                                               |                                                                                                    |                                                                                                    |                 |           |
|                                |       | File Name                 |                                        |                                               | FILETYPE                                                                                                    |                                                                                                    |                 |           |
|                                |       | Logo Perusaha             | an - PE.jpg                            |                                               | Annual Report                                                                                                    |                                                                                                    |                 |           |
|                                |       | Link1                     |                                        | www.emti.co.id                                |                                                                                                    |                                                                                                    |                 |           |
|                                |       | Link2                     |                                        |                                               |                                                                                                    |                                                                                                    |                 |           |
|                                |       | * Close                   |                                        |                                               |                                                                                                    |                                                                                                    |                 |           |
|                                |       |                           |                                        |                                               |                                                                                                    |                                                                                                    |                 |           |
|                                |       |                           |                                        |                                               |                                                                                                    |                                                                                                    |                 |           |

- 4. Untuk mengikuti jalannya pelaksanaan RUPS, Anda dapat memilih *button* . Setelah layar Dashboard terbuka, Anda akan mendapatkan informasi sebagai berikut:
  - a. Mengetahui kegiatan RUPS fisik di tempat acara yang sedang berlangsung
  - b. Mengetahui hasil perhitungan suara dan hasil keputusan rapat

c. Mengikuti jalannya pelaksanaan RUPS melalui *live streaming*. (Untuk implementasi fasilitas *e-Proxy*, layanan *live streaming* belum tersedia)

| ksei                                                           | (                                                                                  | General Meeting Monitoring           |                                               |                                         |  | logouit |
|----------------------------------------------------------------|------------------------------------------------------------------------------------|--------------------------------------|-----------------------------------------------|-----------------------------------------|--|---------|
| Operations for Shareholders Operations for Representatives     | Meeting Acce                                                                       |                                      | PT EMITEN INDONESIA<br>ANNUAL GENERAL MEETING | -*                                      |  | -       |
| B: E-Meering Hust<br>B: Vote Result Report<br>PT ENTEN ADDRESH | Penetapan penggunaan l<br>Bersih Perseroan untuk ta<br>buku yang berakhir pada tan | Laba<br>shun<br>ggal                 | PROPOSAL STARTED                              | Lee Brackasting                         |  |         |
|                                                                |                                                                                    | Finished Agenda Items                |                                               |                                         |  |         |
|                                                                |                                                                                    | THERE IS NO AGENDA ITEM FINISHED YET |                                               | This part will be used for live stream. |  |         |
|                                                                |                                                                                    |                                      |                                               |                                         |  |         |

- 5. Untuk fitur "Auto Send" yang berfungsi untuk mengirim suara pemegang Saham ketika pelaksanaan RUPS yang telah tersimpan secara elektronik sebelumnya. Fitur ini belum dapat digunakan ketika implementasi fasilitas *e-Proxy* dalam Aplikasi eASY.KSEI.
- 6. Untuk masuk ke layar *live meeting hall,* Anda bisa klik *button* atau *live broadcasting button*. Fitur ini belum dapat digunakan ketika implementasi fasilitas *e-Proxy* dalam Aplikasi eASY.KSEI.